# How to check NTU Webmail(@ntu.edu.tw) through

# Thunderbird 136.0.1

## OS version: macOS Sequoia 15.3

### Applicable to:

- 1. NTUH staffs
- 2. Students who enrolled after 2020/05
- Alumni who enrolled before 2020/05 (After you have received the notification from NTUCC)
- 4. Alumni with a name-based account (e.g. johnsmith@ntu.edu.tw)
- 1. Please onpen "Thunderbird"

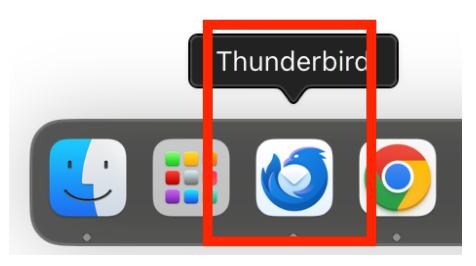

If you do not see "Thunderbird" in the Dock at the bottom of the screen, please open "Laun chpad" and look for "Thunderbird".

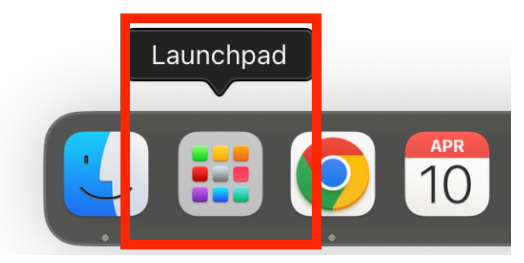

2. Please click the icon in the top-right corner > "New Account" > "Email" (If you have never set up any email account here, you may skip this step.)

| A =                                                                                                    | < New Account        |
|----------------------------------------------------------------------------------------------------|----------------------|
| ${}_{}$ New Account ${}_{}$ >                                                                                                    |                      |
| + Create >                                                                                                    | 🖂 Email              |
| Open from File                                                                                                    | 🛄 Calendar           |
|                                                                                                    | 絕 New Address Book > |
|                                                                                                    | 🖘 Chat               |
| $\blacksquare \text{ Eent Size} \qquad = 11 \text{ for } 11 \text{ for } 11  fo$ | කි Feed              |
|                                                                                                    | l Newsgroup          |
| Settings  Setting  Setting                                                                                                    |                      |
| Account Settings                                                                                                    |                      |
| දි <sub>ටු</sub> ං Add-ons and Themes                                                                                                    |                      |
| 🖏 Tools >                                                                                                    |                      |
| ? Help >                                                                                                    |                      |
| ပ် Quit ೫Q                                                                                                    |                      |

- 3. Please fill in the following information:
  - a. Your full name: Please enter your name
  - b. Email address: account@ntu.edu.tw (e.g.: d90123456@ntu.edu.tw)
  - c. Password: Please enter your password

After completing the information, please click "Configure manually"

| Set Up Your Existing Email Address<br>To use your current email address fill in your credentials.<br>Thunderbird will automatically search for a working and recommended server configuration. |       |        |          |  |  |
|----------------------------------------------------------------------------------------------------|-------|--------|----------|--|--|
| Your full name                                                                                                    |       |        |          |  |  |
| David Wang                                                                                                    | a     |        | í        |  |  |
| Email address                                                                                                    |       |        |          |  |  |
| d90123456@ntu.edu                                                                                                    | .tw b |        | i        |  |  |
| Password                                                                                                    |       |        |          |  |  |
|                                                                                                    | С     |        | I)       |  |  |
| 🖌 Remember passwo                                                                                                    | ord   |        |          |  |  |
|                                                                                                    |       |        |          |  |  |
| Configure manually                                                                                                    | B     | Cancel | Continue |  |  |
| Your credentials will only be stored locally on your computer.                                                                                                    |       |        |          |  |  |

#### 4. After entering the information below, click "Re-test" first, then click "Done"

# [A. Incoming Server (POP)]

- a. Protocol: POP3
- b. Hostname:
  - If your username is student ID number, please enter: msa.ntu.edu.tw
  - If your username is initials(\*Including NTUH staff and alumni), please ente
    r: ccms.ntu.edu.tw
- c. Port: 995
- d. Connection security: SSL/TLS
- e. Authentication method: Autodetect
- f. Username: Please enter your username **\*\*\*without @ntu.edu.tw** \*\*\*

## [B. Outgoing Server (SMTP)]

- 1. Hostname: smtps.ntu.edu.tw
- 2. Port: 995
- 3. Connection security: SSL/TLS
- 4. Authentication method: Autodetect
- 5. Username: Please enter your username **\*\*\*Without @ntu.edu.tw** \*\*\*

| Manual configuration   |                  |                    |
|------------------------|------------------|--------------------|
| INCOMING SERVER        |                  |                    |
| Protocol:              | POP3 V           |                    |
| Hostname:              | msa.ntu.edu.tw   |                    |
| Port:                  | 995 🔨            |                    |
| Connection security:   | SSL/TLS V        | A. Incoming Server |
| Authentication method: | Autodetect V     | U U                |
| Username:              | d90123456        |                    |
| OUTGOING SERVER        |                  |                    |
| Hostname:              | smtps.ntu.edu.tw |                    |
| Port:                  | 465 🔨            |                    |
| Connection security:   | SSL/TLS V        | B. Outgoing Server |
| Authentication method: | Autodetect V     |                    |
| Username:              | d90123456        |                    |
|                        | Advanced config  |                    |
| Re-test C              | Cancel Done      | D                  |

5. Please click "Account settings"

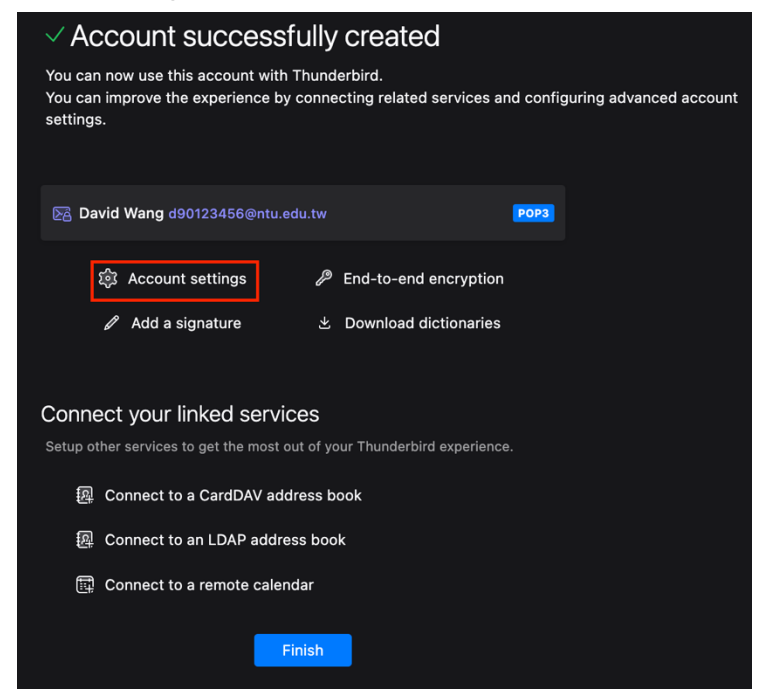

 Please click "Server Settings" and change the setting of "Leave messages on server" to "30 days"

| □ 本機信件匣                    | Account Settings ×                                   |
|----------------------------|------------------------------------------------------|
| + New Account              |                                                      |
| ✓ № d90123456@ntu.edu.tw ★ | Server Settings                                      |
| A Server Settings          | Server Type: POP Mail Server                         |
| Copies & Folders           | Server Name: msa.ntu.edu.tw Port: 995 六 Default: 995 |
| Composition & Addressing   | User Name: d90123456                                 |
| Junk Settings              |                                                      |
| Disk Space                 |                                                      |
| End-To-End Encryption      |                                                      |
| Return Receipts            | Authentication method: Normal password V             |
| ∨ □ 本機信件匣                  | Server Settings                                      |
| Junk Settings              | ✓ Check for new messages at startup                  |
| Disk Space                 | 🗹 Check for new messages every 🔢 🏠 minutes           |
| 🔄 Outgoing Server (SMTP)   | 🗹 Automatically download new messages                |
|                            | Fetch headers only                                   |
|                            | ✓ Leave messages on server                           |
|                            | B For at most 30 🔶 days                              |
|                            | ✓ Until I delete them                                |
|                            | Message Storage                                      |
|                            | Empty Trash on Exit Advanced                         |
|                            | Message Store Type: File per folder (mbox) $\vee$    |

# National Taiwan University Computer and Information Networking Centre Tel: (02)3366-5023、(02)3366-5022 Mail: cchelp@ntu.edu.tw

Copyright © National Taiwan University Computer and Information Networking Center All Rights Reserved